## **Instructions for working with AI library**

1. 1. You can access the AI library web application at the link below:

https://infoasst-web-denav.azurewebsites.net/

2. After loading the link, you will need to log in to the application with your university account.

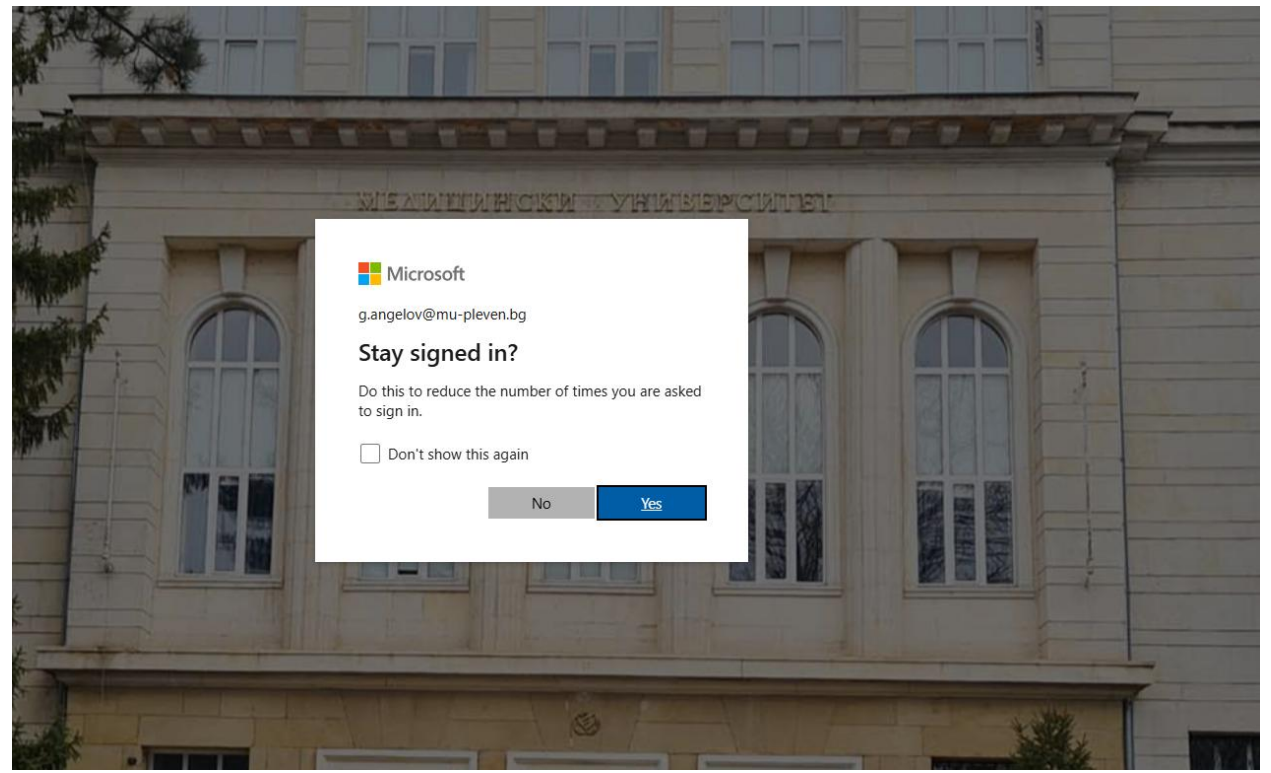

- 2. If you do not have MFA authentication set up, you will need to set it up in order to use the app.
- 3. After logging in with your university account, you will see the AI chat where you can ask your questions related to the various disciplines at the university:

| ගිරි MU Pleven Al Dig | ital Library                              |                                                                         | Chat Manage Con                 | ent Math Assistant<br>(preview) | Tabular Data Assistant<br>(preview) |                 |          |
|-----------------------|-------------------------------------------|-------------------------------------------------------------------------|---------------------------------|---------------------------------|-------------------------------------|-----------------|----------|
| Work Only             |                                           |                                                                         |                                 |                                 | 🚿 Clear chat                        | <b>≵</b> Adjust | (i) Info |
|                       |                                           |                                                                         |                                 |                                 |                                     |                 |          |
|                       |                                           |                                                                         |                                 |                                 |                                     |                 |          |
|                       |                                           |                                                                         |                                 |                                 |                                     |                 |          |
|                       | Chat                                      | with your work                                                          | data                            |                                 |                                     |                 |          |
| Ask any               | thing or try an example                   | ormation Assistant uses Al. Check for mistakes. <u>Transparency Not</u> |                                 |                                 |                                     |                 |          |
| Are t<br>teles        | here any radio<br>copes in Australia?     | What are Microsoft's primary<br>sources of revenue?                     | What are some flave<br>Breyers? | rs of                           |                                     |                 |          |
|                       |                                           |                                                                         |                                 |                                 |                                     |                 |          |
|                       |                                           |                                                                         |                                 |                                 |                                     |                 |          |
|                       |                                           |                                                                         |                                 |                                 |                                     |                 |          |
|                       | Type a new question (e.g. Who are Microso | It's top executives, provided as a table?)                              |                                 | >                               |                                     |                 |          |
|                       |                                           | 🛫 Adjust - O Regenerate                                                 |                                 |                                 |                                     |                 |          |

4. From the adjust menu, you can adjust the length of the answers that the artificial intelligence will return, as well as in which disciplines it will search for the information you are interested in:

| ඟි MU Pleven Al Digital Library                 |                                                                                     | Chat Manage Content                  | Math Assistant<br>(preview) | Tabular Data Assistant<br>(preview) |  |  |  |  |
|-------------------------------------------------|-------------------------------------------------------------------------------------|--------------------------------------|-----------------------------|-------------------------------------|--|--|--|--|
| (Work Oxy)                                      |                                                                                     |                                      |                             | Info                                |  |  |  |  |
|                                                 |                                                                                     |                                      |                             |                                     |  |  |  |  |
|                                                 |                                                                                     |                                      |                             |                                     |  |  |  |  |
|                                                 | li <b>n</b>                                                                         |                                      |                             |                                     |  |  |  |  |
| Chat with your work data                        |                                                                                     |                                      |                             |                                     |  |  |  |  |
| Ask anything or try an example                  |                                                                                     |                                      |                             |                                     |  |  |  |  |
| Are there any radio<br>telescopes in Australia? | What are Microsoft's primary sources of revenue?                                    | What are some flavors of<br>Breyers? |                             |                                     |  |  |  |  |
|                                                 |                                                                                     |                                      |                             |                                     |  |  |  |  |
|                                                 |                                                                                     |                                      |                             |                                     |  |  |  |  |
| Type a new question (e.g. Who are Microso       | Type a new question (e.g. Who are Microsoft's top executives, provided as a table?) |                                      |                             |                                     |  |  |  |  |
|                                                 | 🛫 Adjust 🗳 Regenerate                                                               |                                      |                             |                                     |  |  |  |  |

| it | Select All               | Configure answer                           |  |  |  |  |
|----|--------------------------|--------------------------------------------|--|--|--|--|
|    | Folders                  | generation                                 |  |  |  |  |
|    | Vazov                    | Retrieve this many documents from search:  |  |  |  |  |
|    | Акушерство и генекология | 5                                          |  |  |  |  |
|    | 🗸 Анатомия               | Suggest follow-up questions                |  |  |  |  |
|    | Анестезиология           | User Persona                               |  |  |  |  |
|    | 🗸 Биология               | analyst                                    |  |  |  |  |
|    | 🗸 Биофизика              |                                            |  |  |  |  |
|    | 🗸 Биохимия               | System Persona                             |  |  |  |  |
|    | 🗸 Вътрешни болести       |                                            |  |  |  |  |
|    | 🗸 Дерматология и венерол | Response length:                           |  |  |  |  |
|    | 🗸 Инфекциозни болести    | Succinct Standard Thorough                 |  |  |  |  |
|    | 🗸 Клинична лаборатория   | Conversation Type:                         |  |  |  |  |
|    | 🗸 Медицина на катастрофи | Creative Balanced Precise                  |  |  |  |  |
|    | 🗸 Медицинска микробиол   | Filter Search Deputs by                    |  |  |  |  |
|    | Неврология               | Folder Selection (Select multiple folders) |  |  |  |  |
|    | 🗸 Обща хирургия          | Дерматология и венерология, Ин 🗸           |  |  |  |  |
|    | 🗸 Очни болести           |                                            |  |  |  |  |
|    | Рентгенология и радиоло  | lags (;)                                   |  |  |  |  |
|    | 🗸 Съдебна медицина       |                                            |  |  |  |  |
|    | 🗸 Токсикология           |                                            |  |  |  |  |
|    | 🗸 унг                    |                                            |  |  |  |  |
|    | 🗸 Урология               |                                            |  |  |  |  |
|    | Фармакология             |                                            |  |  |  |  |
|    | 🗸 Физика                 |                                            |  |  |  |  |
|    | 🗸 Физиология             | Close                                      |  |  |  |  |

5. We recommend that you use a response length of "Succinct" and a conversation type of "Balanced".